## Qualifikationsrunden oder Relegationsspiele über DFBnet Meisterschaft

Die folgende Kurzanleitung beschreibt die Möglichkeit, Qualifikationsrunden oder Relegationsspiele im Modul "Meisterschaft" anzulegen. Dies hat den Vorteil gegenüber der sonst gerne gehandhabten Anlage als Freundschaftsspiel oder Turnier, dass man auch den DFBnet Spielbericht nutzen kann und die Runde auch saisonübergreifend geplant werden kann.

## Hinweis:

In dieser Kurzanleitung wird beispielhaft der Fall behandelt, dass eine <u>Qualifikationsrunde zur Kreisleistungsklasse</u> ausgespielt wird, an der Mannschaften aus der bisherigen Kreisleistungsklasse und Mannschaften aus den bisherigen Kreisklassen teilnehmen.

## Voraussetzung:

Entsprechender Rahmenspielplan vorhanden und freigegeben! Ggf. diesen neu anlegen oder von anderer Mannschaftsart kopieren.

## Vorgehensweise:

- In der <u>Spielplanbearbeitung</u> in allen betroffenen Staffeln (hier: Kreisleistungsklasse und Kreisklassen) in den "Staffeldaten" das Häkchen "vorzeitiger Auf/Abstieg erlaubt" setzen *(ist nur nötig, falls noch nicht alle Ergebnisse eingetragen wurden).*
- In der <u>Spielplanbearbeitung</u> für alle betroffenen Staffeln unter "Tabelle" den "Auf-/Abstieg" durchführen:
  - → in die **aktuelle** Saison

→ mit "Klassenerhalt" bei den Kreisklassemannschaften bzw. "Abstieg" bei den betroffenen/in Frage kommenden Vereinen aus der Leistungsklasse. Dadurch befinden sich dann alle Mannschaften in **einem** Pool, also auf einer "Spielklassenebene".

 In der <u>Spielplanung</u> in der **aktuellen** Saison nach der Kreisklasse suchen. Es findet sich jetzt hier durch den durchgeführten Auf-/Abstieg in die aktuelle Saison automatisch eine Runde 2:

| DFBnet               |                   |                 |                          | Spic                      | energi<br>Anwend         | der: 22221001 (Karste | en Schröter) |
|----------------------|-------------------|-----------------|--------------------------|---------------------------|--------------------------|-----------------------|--------------|
| Schulungs-System     | Meisterschaft     |                 |                          |                           |                          |                       | sppl 001     |
|                      | berechtigte       | Wettkämpfe      | alle Wettkämpfe          | ]                         |                          |                       |              |
| Conto IDI IIIC       | Wettkampf-Su      | che             |                          |                           |                          |                       |              |
| Shightres            | Saison            | 10/11 -         | ]                        | Verband                   | Fußball-Verband Nieder   | rhein 🔻               |              |
| Einstiegsseite       | Staffelkennung    |                 |                          | Mannschaftsart            | A-Junioren               | •                     | ] ]          |
| Ergebnismeldung      | Bezeichnung       |                 |                          | Spielklasse               | Kreisklasse              | •                     |              |
| Spielberichte        |                   | 🔲 eigene Staf   | fel                      | Gebiet                    | -Kreis Wuppertal-        | Niederberg 👻          | i l          |
| Meisterschaft        | a 📑 🖨             |                 |                          |                           | Wettkampf anlegen        | Neue Cuehe            | Suchan       |
| Jahreszeitenkalender |                   |                 |                          |                           | from an ogon             | Nede Suche            | Suchen       |
| Rahmenspielpläne     | ™≜Mann            | schaftsart      | <sup>™</sup> Spielklasse | <sup>∀</sup> Gebiet       | <sup>™</sup> Bezeichnung | Rd Mannschafte        | n Staffeln   |
| Spielplanung         | A-Juniore         | en              | Kreisklasse              | Kreis Wuppertal-Niederber | g Meisterschaft          | 1 29 10               | 2            |
| Spielplanbearbeitung |                   |                 |                          |                           | <pre></pre>              | 2 22 <b>22</b>        | 0            |
| Vereine              | Seite 1/1 (1 Tref | ffer insgesamt) |                          |                           |                          |                       |              |
| Globale Absetzung    | Legende           |                 |                          |                           |                          |                       | Ľ            |
| Gebietsübersicht     | Legende           |                 |                          |                           |                          |                       |              |

 Hier wieder auf das Bleistift-Symbol klicken und der Runde 2 f
ür die aktuelle Saison eine Beschreibung geben, z.B. "Qualifikationsrunde zur LK" oder "Relegation":

| Meisters                                                       | chaft   |             |                         |           |          |                                                              |        |         |           |                      | sp   | pl 010 | 3 |
|----------------------------------------------------------------|---------|-------------|-------------------------|-----------|----------|--------------------------------------------------------------|--------|---------|-----------|----------------------|------|--------|---|
| - Wettkam                                                      | npfinfo |             |                         |           |          |                                                              |        |         |           |                      |      |        |   |
| Verband Fußball-Verband Niederrhein<br>Wettkampf Meisterschaft |         |             |                         | Mannsch   | aftsart  | sart A-Junioren<br>Kreisklasse<br>Kreis Wuppertal-Niederberg |        |         |           |                      |      |        |   |
|                                                                |         |             |                         | Spielklas | sse      |                                                              |        |         |           |                      |      |        |   |
|                                                                |         |             |                         | Gebiet    |          |                                                              |        |         | ederberg  | Wettkampfliste       |      |        |   |
| Staffe                                                         | lerste  | llung       | Mannschaftszuordnun     | 9         | Schnelle | rfassung                                                     | J      |         |           |                      |      |        |   |
| Vorsaison                                                      | 0       | 9/10        | ▼ Runde 2               |           | •        | geplant                                                      | e Sais | 10      | /11       | Rund 2               |      |        |   |
| Wettkamp                                                       | of M    | eisterschaf | ť                       |           | •        | Wettka                                                       | npf    | Q       | alifikati | on zur LK            | Sp   | eicher | n |
| Mannsch                                                        | naften  | / davon i   | nicht eingeteilt: 0 / 0 |           |          | Man                                                          | nscha  | often / | davon     | nicht eingeteilt: 22 | / 22 |        |   |
|                                                                | SN      | SK          | Bezeichnung             | SG        | MS       |                                                              |        | SI      | I SK      | Bezeichnung          | SG   | MS     |   |
|                                                                |         |             |                         |           |          |                                                              |        |         |           |                      |      |        |   |
|                                                                |         |             |                         |           |          |                                                              |        |         |           |                      |      |        |   |
|                                                                |         |             |                         |           |          |                                                              |        |         |           |                      |      |        |   |
|                                                                |         |             |                         |           |          |                                                              |        |         |           |                      |      |        |   |

Nun auf "Speichern" klicken, ggf. wieder auf "Runde 2" wechseln und "Staffeln anlegen" betätigen.

• Dann alle Daten ähnlich dem folgenden Beispiel eingeben und unter "Staffeldaten" wieder den "Vorzeitigen Auf-/Abstieg" erlauben:

|            |                      |               | the second     |                | SDI          | 2          | 121        | (0)     | 5           | 100      | A LEAD         |
|------------|----------------------|---------------|----------------|----------------|--------------|------------|------------|---------|-------------|----------|----------------|
|            |                      |               |                |                |              |            | A          | nwende  | r: 222210   | 01 (Kars | sten Schröter) |
| Meisterso  | haft                 |               |                |                |              |            |            |         |             |          | sppl 012 ?     |
| Staffelinf | 0                    |               |                |                |              |            |            |         |             |          |                |
| Saison     | 10/1                 | 1             | Mannschaftsart | A-Junioren     |              | Wettkam    | pf / Runde | Qual    | ifikation z | ur LK    | / 2            |
| Größe      | 0/4                  |               | Spielklasse    | Kreisklasse    |              | Staffel /  | Rahmenpla  | n Quali | fikationsri | unde zur | LK /3          |
| Status     | atus angelegt Gebiet |               | Kreis Wupper   | tal-Niederberg | Kennung      | 2206       | 99 / 1     | Sta     | iffelliste  |          |                |
| Planda     | ten                  | Staffelda     | aten Schlüss   | elzahlen       | Spielplan    |            |            |         |             |          |                |
| Plandate   | n                    |               |                |                |              |            |            |         |             |          |                |
| Kennung /  | Nr                   | 22 0699       | / 1            | automatisch    | Staffelgröße |            | 4 🔻        |         |             |          |                |
| Bezeichnur | ng                   | Qualifikation | nsrunde zur LK |                | Spieldauer   |            | 90         | Min.    |             |          |                |
| Staffeltyp |                      | Entscheidur   | igsrunde       | -              | Dauer Halbz  | eitpause   | 15         | Min.    |             |          |                |
| Rahmenpla  | an                   | Quali zur Lk  | (4er           | •              | Startwert de | r Spielnr. | 1          |         |             |          |                |
| Feldgröße  |                      | ganzer Plat   | z              | •              |              |            |            |         |             |          |                |
| Spielfeld  | typen                |               |                |                |              |            |            |         |             |          |                |
| 🔽 Rasenp   | olatz                |               |                |                |              |            |            |         |             |          |                |
| 🔽 Hartpla  | atz                  |               |                |                |              |            |            |         |             |          |                |
| 👿 Kunstra  | asenpla              | atz           |                |                |              |            |            |         |             |          |                |
| 📄 Halle    |                      |               |                |                |              |            |            |         |             |          |                |
| Kleinfe    | ld                   |               |                |                |              |            |            |         |             |          |                |
| Ricoter    | 1                    |               |                |                |              |            |            |         |             |          |                |
| Zurück     | c                    |               |                |                |              |            |            |         | Rückg       | ängig    | Speichern      |

• Über "Zurück" gelangt man auf die Staffelerstellungsmaske, wo man auf die "Mannschaftszuordnung" wechseln kann. Dies ist aus der gewöhnlichen Spielplanung bekannt. Dort befindet sich der Mannschaftspool mit den nun für die Qualifikationsrunde/Relegation in Frage kommenden Mannschaften. Hier wie bekannt die Mannschaftszuordnung vornehmen und anschließend die Schlüsselzahlen vergeben und den Spielplan generieren.

• Nach Ende der Qualifikationsrunde bzw. der Relegationsspiele muss in dieser Runde dann der Auf- und Abstieg in die **kommende** Saison vorgenommen werden.

Noch ein Hinweis: Wenn man dies für diese Saison konsequent durchführt, kann man die Quali- und Relegationsstaffeln im Folgejahr einfach kopieren.